#### Лабораторная работа

# Алгоритм составления программы для тестирования в табличном процессоре Excel.

По данному алгоритму Вам необходимо составить 10 вопросов по одной из тем:

Цель: Освоить технологию составления компьютерных тестов в табличном процессоре Excel.

Этапы создание теста:

- 1) Продумывание оформления вопросов.
- 2) Выбор способа ввода ответа и оформление ответа.
- 3) Выбор способов оценивания и подведения итогов.
- 4) Составление тестовых вопросов по предлагаемой теме.

Практическая часть

# Создайте бланк тестового вопроса, используя операции объединения ячеек и заливки ячеек.

### Для этого:

Выделите область ячеек А1:Е10. Включите тип шрифта: Times New Roman, размер шрифта: 13. Залейте выбранную ячейку светлым фоном.

2. В ячейке **А2** введите: **Вопрос № 1** 

3. Выделите область **A3:D7**, включите обрамление внешних рамок, объедините ячейки, выравнивание по центру, введите текстовый вопрос

4. Выделите ячейку А9 и введите по левому краю: Выберите

правильный вариант ответа. При необходимости включите в этой фразе перенос по словам

| 🔀 Microsoft Excel - Книга1 |                                       |                   |                         |         |        |  |
|----------------------------|---------------------------------------|-------------------|-------------------------|---------|--------|--|
| :2                         | файл Правка Вид Вставка Формат Серв   | ис <u>Д</u> анные | <u>О</u> кно <u>С</u> п | равка   |        |  |
| 1                          | 📴 🛃 💪 🖾 🔍 🖤 🚉   🐰 🗈 🛍 - <             | 🍠 i 🔊 🚽 (°)       | - 😫 Σ                   | + A↓ R↓ | 🛄 🦚 10 |  |
|                            | C23 💌 fx                              |                   |                         |         |        |  |
|                            | A                                     | B                 | С                       | D       | E      |  |
| 1                          |                                       |                   |                         |         |        |  |
| 2                          | вопрос №1                             |                   |                         |         |        |  |
| 3                          |                                       |                   |                         |         |        |  |
| 4                          |                                       |                   |                         |         |        |  |
| 5                          |                                       |                   |                         |         |        |  |
| 6                          |                                       |                   |                         |         |        |  |
| 7                          | одним из первых устройств, облегчавши | х вычислени       | 1я можно с              | читать  |        |  |
| 8                          |                                       |                   |                         |         |        |  |
| 9                          | выберете правильный вариант ответа    |                   |                         |         |        |  |
| 10                         |                                       |                   |                         |         |        |  |
| 11                         |                                       |                   |                         |         |        |  |
| 12                         |                                       |                   |                         |         |        |  |
| 40                         |                                       |                   |                         |         |        |  |

### 2) Выбор способа ввода ответа и оформление ответа

Выделите ячейку A10. Пункт меню Данные-Проверка. В диалоговом окне выбирается Тип данных - Список

В окне Источник перечисляются варианты ответов через точку с запятой.

Нажмите ОК.

| <b>N</b>   | licrosoft Excel - Книга1                                        |                |                         |         |    |    |
|------------|-----------------------------------------------------------------|----------------|-------------------------|---------|----|----|
| : <b>B</b> | <u>Файл Правка Вид Вста</u> вка Фор <u>м</u> ат С <u>е</u> рвис | <u>Д</u> анные | <u>О</u> кно <u>С</u> п | равка   |    |    |
| 1          | 📂 🛃 💪 🖪 🕰 🖤 🎎   🐰 🗈 🛍 • 🕩                                       | 🗳 🕶 (°'        | - 😫 Σ                   | - A↑ X↑ | 10 | 0% |
|            | A10 🕶 🏂                                                         |                |                         |         |    |    |
|            | A                                                               | В              | С                       | D       | E  |    |
| 1          |                                                                 |                |                         |         |    |    |
| 2          | вопрос №1                                                       |                |                         |         |    |    |
| 3          |                                                                 |                |                         |         |    |    |
| 4          |                                                                 |                |                         |         |    |    |
| 5          |                                                                 |                |                         |         |    |    |
| <u> </u>   |                                                                 |                |                         |         |    |    |
| <u> </u>   | одним из первых устройств, облегчавших                          | вычислени      | я можно с               | читать  |    |    |
| 8          |                                                                 |                |                         |         |    |    |
| 9          | выберете правильный вариант ответа                              |                |                         |         |    |    |
| 10         |                                                                 | -              |                         |         |    |    |
| 11         | абак                                                            |                |                         |         |    |    |
| 12         | калькулятор                                                     |                |                         |         |    |    |
| 13         | арифмометр                                                      |                |                         |         |    |    |
| 14         |                                                                 |                |                         |         |    |    |
| 15         |                                                                 |                |                         |         |    |    |
| 15         |                                                                 |                |                         |         |    |    |
| 17         |                                                                 |                |                         |         |    |    |

Справа от ячейки A10 должен появиться значок, нажав на который появятся варианты ответов.

После создания бланка его можно скопировать несколько раз, согласно

количеству вопросов.

Создайте бланк из 10 вопросов.

### 3) Выбор способов оценивания

1.Перейдите на новый Лист2.

2.В области ячеек А1:А10 введите номера вопросов.

3.В области В1:В10 используем логическую функцию ЕСЛИ.

В строке логическое выражение представляется лист рабочей книги и номер ячейки, в которой выбирался ответ; в строке Значение\_если\_истина – указывается реплика на правильный ответ, например; **ВЕРНО**, в строке Значение\_если\_ложь – указывается реплика на неправильный ответ, например, **НЕВЕРНО** 

3.1.В ячейке **B1**, выберете пункт меню **Вставка-Функция**, выбираем категорию **Логические**, функция **ЕСЛИ**, нажимаем **ОК**.

3.2.В появившемся окне в пункте Лог\_Выражение Л вводим

## Лист1!А10=»абак»

( Абак в нашем примере является правильным ответом. Если ответ текстовый, то его необходимо обрамить кавычками: если ответ цифровой, то кавычки не ставятся).

В пункте Значение\_Если\_Истина вводим «верно»

В пункте Значение\_Если\_Ложь вводим «неверно»

ОК

3.3. В ячейках В2-В10 ввести аналогичные функции для остальных вопросов.

# 4) Выбор способов оценивания.

1. На Листе2 в ячейке А12 введите Итог.

2. В ячейке В12 выберете пункт меню Вставка-Функция, выбираем

категорию Статистические, функция СЧЕТЕСЛИ, нажимаем ОК

**3.** В появившемся окне в пункте **Диапазон** введите область ячеек **B1:B10**, протянув мышкой по ячейкам.

# В пункте Критерий введите Верно

# Нажмите ОК

После того как испытуемый пройдет тест в ячейке В12 компьютер выдаст число правильных ответов.

- 4. На Листе2 в ячейке А13 введите ОЦЕНКА.
- 5. В ячейке В13 введите с клавиатуры функцию

## =ЕСЛИ(Лист2!В12>8;5;ЕСЛИ(Лист2!В12>5;3;ЕСЛИ(Лист2!В12>4;3;2)))

| 🔀 Microsoft Excel - Книга1 |                         |                  |                  |                   |           |  |
|----------------------------|-------------------------|------------------|------------------|-------------------|-----------|--|
| : <b>B</b>                 | <u>Ф</u> айл <u>П</u> р | авка <u>В</u> ид | Вст <u>а</u> вка | Фор <u>м</u> ат С | ервис Дан |  |
| 1                          | 😂 🛃 🕻                   | 3 🖂 🕰            | 🗢 🕰 🛛            | ж 🗈 📇             | - 🍼 🛛 🗝 - |  |
|                            | E24                     | -                | fx               |                   |           |  |
|                            | A                       | В                | С                | D                 | E         |  |
| 1                          | 1                       | верно            |                  |                   |           |  |
| 2                          | 2                       | верно            |                  |                   |           |  |
| 3                          | 3                       | верно            |                  |                   |           |  |
| 4                          | 4                       | неверно          |                  |                   |           |  |
| 5                          | 5                       | верно            |                  |                   |           |  |
| 6                          | 6                       | верно            |                  |                   |           |  |
| 7                          | 7                       | неверно          |                  |                   |           |  |
| 8                          | 8                       | верно            |                  |                   |           |  |
| 9                          | 9                       | неверно          |                  |                   |           |  |
| 10                         | 10                      | верно            |                  |                   |           |  |
| 11                         |                         |                  |                  |                   |           |  |
| 12                         | итог                    | 7                |                  |                   |           |  |
| 13                         | оценка                  | 4                |                  |                   |           |  |
| 14                         |                         |                  |                  |                   |           |  |
| 15                         |                         |                  |                  |                   |           |  |
| 16                         |                         |                  |                  |                   |           |  |
| 17                         |                         |                  |                  |                   |           |  |
| 18                         |                         |                  |                  |                   |           |  |
| 19                         |                         |                  |                  |                   |           |  |

#### 5)Правила выставления оценки

При выставлении оценки (по 5-ти бальной шкале) мы руководствуемся тем принятым правилом, что оценка 5 ставится при условии не менее 90% правильных ответов (в нашем случае, 9-10 правильных ответов из 10), оценка 4 – не менее 70% (7-8 правильных ответов), оценка 3 - не менее 50 % (5-6 правильных ответов) и 2 – менее 50% (меньше 5 правильных ответов).

1. Перейдите на Лист1. В первом столбце А после всех тестовых

вопросов, например в ячейке А112 введите вопрос: Вы закончили тест?

2. В ячейке Е112 создайте список из двух ответов Да; Нет

Для этого выделите ячейку Е112, выберите пункт меню Данные-

#### Проверка

В диалоговом окне выбирается Тип данных-Список

В окне Источник введите Да;Нет через точку с запятой.

Нажмите ОК.

3. В ячейке А113 введите: ВАША ОЦЕНКА

4. В ячейке Е113 введите с клавиатуры формулу

#### =ЕСЛИ(Е112=«Да»;Лист2!В13;»»)

Напомним, что на Листе2 в ячейке В13 находится наша подсчитанная по правилам оценка.